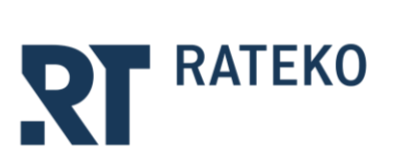

Meri Hietala

8.9.2023

# Ohje: EU-taksonomian soveltamisehdotusten kommentointi (pdf)

# Sisällysluettelo

| Johdanto                                  | 2  |
|-------------------------------------------|----|
| Rekisteröityminen DVV-alustan käyttäjäksi | 3  |
| Kommenttikierroksen etsiminen ja valinta  | 4  |
| Kommentointi                              | 5  |
| Kommentoitavan tietosisällön katselu      | 7  |
| Tietojen lataaminen ja tulostaminen       | 10 |
| Kommenttien käsittely                     | 11 |
| Lisätiedot                                | 11 |

etunimi.sukunimi@rateko.fi

www.rateko.fi

puh. 09 12991

## Johdanto

Rakennusteollisuuden Koulutuskeskus RATEKO järjestää kira-alaa koskevien EU-taksonomian soveltamisehdotusten kommentointikierrokset Digi- ja väestötietorekisterin (DVV:n) ylläpitämällä Yhteentoimivuusalustalla.

Kommentointiin osallistuminen edellyttää rekisteröitymistä ja kirjautumista. Kommentoijan nimi tallentuu hänen kirjoittamiensa kommenttien yhteyteen ja on julkista tietoa.

Tässä ohjeessa on selostettu vaiheittain DVV:n alustan edellyttämä rekisteröityminen ja kirjautuminen sekä EU-taksonomiaa koskevien kommenttikierrosten tarkastelu ja taksonomian soveltamisehdotusten kommentointi.

#### Lue huolellisesti kommentointiohjeen sivu 3, jotta pääset sujuvasti alkuun!

Tämän ohjeen rinnalla on julkaistu dokumentit

- Video-ohje: EU-taksonomian soveltamisehdotusten kommentointi
- Lisätietoa: Kuvaus EU-taksonomian jalkautusprosessista ja sitä tukevista työkaluista (pdf)

Ohjeet on tuotettu osana Taksonomian jalkautushanketta. Lisätietoa hankkeesta: rateko.fi/hankkeet/taksonomian-jalkauttaminen-ja-kansallinen-tietovaranto/

# Rekisteröityminen DVV-alustan käyttäjäksi

#### Vaihe 1.

Palvelun käyttö edellyttää Eduuni-tunnuksia, voit luoda ne osoitteessa: <u>https://id.eduuni.fi/signup/?lang=fi</u>

Tarkemmat ohjeet: https://wiki.eduuni.fi/pages/viewpage.action?pageId=14123052

#### Vaihe 2.

- Kun Eduuni-tunnukset on luotu, kirjaudu sisään eDuunitililläsi osoitteessa: <u>https://koodistot.suomi.fi/</u>
- Kirjautumisen jälkeen valitse oikeasta ylänurkasta valikko ja siirry käyttäjätietoihin

| Meri Hieta<br>KIRJAUDU ULO | la<br>DS     | FI 🗸        | VALIKKO    |
|----------------------------|--------------|-------------|------------|
|                            | <b>€</b> →KI | rjaudu      | ULOS       |
|                            | Käyt         | täjätiedo   | t          |
|                            | Reki         | sterit      |            |
|                            | yhte         | entoimiv    | a.suomi.fi |
|                            | Suoi         | mi.fi-sana  | astot      |
|                            | Suoi         | mi.fi-tietc | mallit     |
|                            | Suoi         | mi.fi-kom   | imentit    |
|                            | Oike         | euksienha   | Illinta    |
|                            |              |             |            |

#### Vaihe 3.

Valitse sivun alareunasta aukeavasta valikosta organisaatioksi Rakennusteollisuuden Koulutuskeskus RATEKO ia lähatä häittä aikeuseesettä

ja lähetä käyttöoikeuspyyntö

Saat sähköpostiisi vahvistuksen, kun sinut on hyväksytty käyttäjäksi, - yleensä saman arkipäivän kuluessa

Huom. Voit siirtyä ohjeen muihin kohtiin vasta, kun olet saanut sähköposti-ilmoituksen siitä, että sinut on hyväksytty käyttäjäksi.

| Prifina Finland Oy<br>Rakennusteollisuuden Koulutuskesku | PATEKO   |
|----------------------------------------------------------|----------|
| Rakennusteollisuuden Koulutuskeski                       | W PATEKO |
|                                                          |          |
| Sanastokeskus                                            |          |
| Senaatti-kiinteistöt                                     |          |
| Sisäministeriö                                           |          |
| Sivistystyönantajat ry                                   |          |
| Suomen Akatemia                                          |          |
| Suomen Kuntaliitto Ry                                    |          |
| Suomen Metsäkeskus                                       | -        |
| Rakennusteollisuuden Koulut 🔺                            | Lähetä   |

# Kommenttikierroksen etsiminen ja valinta

- Siirry osoitteeseen <u>https://kommentit.suomi.fi/</u> ja kirjaudu sisään ikkunan oikeasta yläkulmasta.
- > Hyödynnä hakutyökaluja ja valitse listalta sopiva kommenttikierros.

| ■ Remember         x         ■ Remember         x         +           (€)         C         Δ         Immediate Learned.         -                                                                                                    | - 5 ×<br>€ \$ \$ ± □ # :     |
|----------------------------------------------------------------------------------------------------|------------------------------|
| Kommentit                                                                                                    | Meri Hietala                 |
| Cheve<br>Theentoimikuusalustan Kommentis palvelussa voi laatia kommentointikiemsksia Sanastor, Koodistori ja Tietomalli työkalujen tietosisällöistä, Lisäksi palvelun kautta voi kommentointikiemskselle lähetettyjä tietosisällöjä sekä lukee muiden antamia kommenteja.<br>Palvelun käyttö selelyttää sisäalnköpautmista.                                                                                                    | Luo uusi kommentointikierros |
| Kas komontaintikenskaia ⊕<br>Mareumi Q                                                                                                    |                              |
| Regen Judondukskel 0     Kalkki ryskalit*     Kalkki ryskalit*     Kalkki tillet*       7 kommentsinnikkenosta                                                                                                    |                              |
| Ei merkitävä haitaa liinaatonnuutokseen sopeutumiselle 1 Pennitaminen ja rakennettu ympäristö (98.2023 pilotti<br>Kommentiinaata (16.82.02) - 1.16.203<br>Imatiomuutokseen sopeutumiselle 1 Pennitaminen ja rakennettu ympäristö (98.2023 pilotti<br>Kommentiikense sopautumiselle merkistä kaita<br>Imatiomuutoksen sopeutumiselle sopautumiselle sopautumiselle pennitata kaita<br>Imatiomuutoksen sopeutumiselle sopautumiselle sopautu | n Koodisto<br>Käymästä       |
| El merkettivat haltaa Imastormuutoksen tojunnalle   Rakentaminen ja rakennettu ympäristö   08/2023 pilotti<br>Kommentoimaika 0.08/2023 - 1.08.2023<br>Imastormuutoksen tojuta- el mektitaka baltaa<br>Imastormuutoksen so yku kuudensistä kommentikemsisesta, joista jokainen vastaa yhtä EU-skonomian ympäristötavoitetta. Kuui rimaikaista kommentikemsite ovat käynnissä elokuun 2023 loppuun saakka ja ne toimivat vasinaistem tykyllä 2023 alohttavien kommentikiemsen                                                                                                    | 宜 Koodisto<br>Käymnissä      |

Vaihtoehtoisesti voit siirtyä kommenttikierrokselle suoralinkin kautta, esim <u>https://kommen-tit.suomi.fi/round=62</u>.

## Kommentointi

Kun kommenttikierroksen ikkuna on avautunut, valitse ikkunan oikeasta yläkulmasta "Aloita kommentointi"

| Commentit                                                                                                    |                                                                                                    | Mine Espoo<br>KRIAUDU ULOS                                                                                                    |
|----------------------------------------------------------------------------------------------------|----------------------------------------------------------------------------------------------------|----------------------------------------------------------------------------------------------------|
| TUSVU - KOMMENTONTINERIOS                                                                                             |                                                                                                    |                                                                                                    |
| Ei merkittävää h                                                                                                    | aittaa vesien ja merten suojelemiselle   Rakentam                                                                                                    | inen ja rakennettu ympäristö   v.p. 31.10.2023                                                                                                    |
| Kilynnissä Työkalu: Suomi fl-koodiste                                                                                 | t Tietosisähti Vasien ja merten suojelu - ei merkittävää haittaa                                                                                                    |                                                                                                    |
| Tämä kommenttikiemos on yksi kuude<br>1) on määritelty EU-taksonomian ilma<br>Rakennusteollisuuden koulutuskeskus     | sta rinnakkain järjestettävistä kommenttilikeroksesta, joitta jokainen vastaa yhtä EU-aksonomian ympäristötavoht<br>totavoitteita kosievussa delegoidussa asetuksessa ja 2) ne kosievat rakentamista ja rakennentua ympäristök. Vasta<br>RATEKO ei ole vastaussa sovettamisohjeiden käytöstä. EU-lainisäldinnön sitova tulkinta kuuluu yksinomaan Euroo | 35. Kuusi rinnsklaidta kommentlikeirosta oort käymissä 311.02021 saakka. Tama kommenttikieros kattaa veisin ja merten suojelemista kostervien DNSH-kinteerin sovettamisperiaatteet sitä sois, kuin DNSH-kinteerit<br>vapaudusuksi Kommentoitaava olevat soveitamisperiaatteet oast ehdenkisia ja vastaavat niiden laadintahetkellä valitsevaa silannenta. Ehdotusten sisäittä voidaan muokata ilman enrakkolmoitusta.<br>an unoinin tuomioistuimen toimvattaan. Tarkista EU-taksonomiaa kostervien tiettijen oikeellisuus EUn sivulta. |
|                                                                                                    | OMMENTIT                                                                                                    |                                                                                                    |
| Yllapitaja 🔕                                                                                                    |                                                                                                    |                                                                                                    |
| Meri Hietala, meri hietala@rateko.fi                                                                                  |                                                                                                    |                                                                                                    |
| Työkalu                                                                                                    | Kommentointiaika 0                                                                                                    |                                                                                                    |
| Suomi.fi-koodistot                                                                                                    | 04.09.2023 - 31.10.2023                                                                                                    |                                                                                                    |
| Kommentoinnin kohde ()<br>Fl Vesien ja merten suojelu - e                                                             | i merkittävää haittaa                                                                                                    |                                                                                                    |
| Karatan                                                                                                    |                                                                                                    |                                                                                                    |
| Tämä kommenttikierros on yksi kuude                                                                                   | sta rinnakkain järjestettävästä kommenttiikierroksesta, joista jokainen vastaa yhtä EU-taksonomian ympäristötavoite                                                                                                    | tta. Kuusi rinnakkaista kommenttikierrosta ovat käymissä 31.10.2023 saakka.                                                                                                    |
| Tämä kommenttikierros kattaa vesien,<br>1) on määritelty EU-taksonomian ilma<br>2) ne koskevat rakentamista ja rakenn | a merten suojelemista koskevien DNSH-kriteerien soveltamisperiaatteet siltä osin, kuin DNSH-kriteerit<br>stotavoitteita koskevassa delegoidussa asetuksessa ja<br>ettua ympäristöä.                                                                                                    |                                                                                                    |
| Västuuvapauslauseke<br>Kommentoitavana olevat soveltamispe<br>toimivaltaan. Tarkista EU-taksonomiaa                   | riaatteet ovat ehdotuksia ja vastaavat niiden laadintahetkellä vallitsevaa tilannetta. Ehdotusten sisäitöä voidaan m<br>koskevien tietojen oikeellisuus EU:n sivuitta.                                                                                                    | skita ilman emakkolinotusta. Rakemusteollisuuden koulutuskeskus RATEXO ei ole vastuussa sovetlamisotyiseden käytöstä. EU-lainsäkäimön sitova tulkista kuuku yksinomaan Euroopan unionin tuomiostuimen                                                                                                    |
| Lähde URI 0                                                                                                    |                                                                                                    |                                                                                                    |
| http://uri.suomi.fi/codelist/eutaksor/E                                                                               | i-haittaa-vesien-ja-merten-luonnonvaroille 🛱                                                                                                    |                                                                                                    |
|                                                                                                    |                                                                                                    |                                                                                                    |
| URIO                                                                                                    |                                                                                                    |                                                                                                    |
| http://uri.suomi.fi/comments/round/6                                                                                  | 2 🕼                                                                                                    |                                                                                                    |

> Valitse uudelleen "Aloita kommentointi".

| ¢⇒ơ۵             | a kommentitsuomi                                                                           | fl/round_round=62                                       |                                                   |                                      |                                        |                                                         |                                      |                                       | 🖈 🔲 🙆 Incognito 🚦                       |
|------------------|--------------------------------------------------------------------------------------------|---------------------------------------------------------|---------------------------------------------------|--------------------------------------|----------------------------------------|---------------------------------------------------------|--------------------------------------|---------------------------------------|-----------------------------------------|
| Komment          | tit                                                                                        |                                                         |                                                   |                                      |                                        |                                                         |                                      |                                       | Meri Espoo<br>KIRJAUDU ULOS             |
| etusivu > kommen | NTOINTINERROS                                                                              |                                                         |                                                   |                                      |                                        |                                                         |                                      |                                       |                                         |
| Fime             | erkittävää h                                                                               | haittaa vesien ia mei                                   | rten suoielemiselle   R                           | akentaminen i                        | ia rakennettu vm                       | näristö l v.n. 31.10.2023                               |                                      |                                       | Vie Exceliin Valitse toiminto 🗸         |
| Käynnissä        | Työkalu: Suomi fi-koodis                                                                   | itot Tietosisältö: Vesien ja merten suojelu - ei merkit | tivili haltaa                                     | allentarininen j                     | a rakernietta yn                       | ipunito   1.p. 51.10.2025                               |                                      |                                       |                                         |
| Tämä komn        | menttikierros on yksi kuus                                                                 | desta rinnakkain järjestettävästä kommenttikier         | roksesta, joista jokainen vastaa yhtä EU-taksonom | sian ympäristötavoitetta. Kuusi rins | nakkaista kommenttikierrosta ovat käy  | nnissä 31.10.2023 saakka. Tämä kommenttikierros katta   | a vesien ja merten suojelemista kosk | evien DNSH-kriteerien soveltamisperia | aatteet siltä osin, kuin DNSH-kriteerit |
| Rakennuste       | eollisuuden koulutuskeski                                                                  | us RATEKO ei ole vastuussa soveltamisohjeiden           | käytöstä. EU-lainsäädännön sitova tulkinta kuului | u yksinomaan Euroopan unionin ti     | uomioistuimen toimivaltaan. Tarkista E | U-taksonomiaa koskevien tietojen oikeellisuus EU:n sivu | ilta.                                | usteri sisanua vordaan muukata imai   | ermankommutusta.                        |
| TIEC             | DOT OMAT                                                                                   | KOMMENTIT                                               |                                                   |                                      |                                        |                                                         |                                      |                                       |                                         |
|                  |                                                                                            |                                                         |                                                   |                                      |                                        |                                                         |                                      |                                       |                                         |
|                  |                                                                                            |                                                         |                                                   |                                      |                                        |                                                         |                                      |                                       | Aloita kommentointi                     |
| Tietosisältö     | •                                                                                          | Ehdottajan kommentti                                    | Kommentoijan kommentti                            | Lisätty ¥                            | Lisääjä                                | Kuvaus                                                  | Nykyinen tila                        | Ehdotettu tila                        | Kommentoijan tilaehdotus                |
| E T              | Toiminnot, joihin ei<br>sovelleta tätä<br>ympäristötavoitetta<br>koskevaa DNSH-tarkastelua |                                                         |                                                   | 30.08.2023 19:21                     | Meri Hietala                           | Ympäristötavoitetta koskevaa ei                         | Luonnos                              | Luonnos                               |                                         |
| <u>n</u>         | Rakennusmateriaalien ja -<br>tuotteiden tuotanto                                           |                                                         |                                                   | 30.08.2023 19:21                     | Meri Hietala                           | Kriteerien soveltaminen Suomes                          | Luonnos                              | Luonnos                               |                                         |
| FI S             | Sähkön ja energian<br>tuotanto-, varastointi ja<br>jakelu                                  |                                                         |                                                   | 30.08.2023 19:21                     | Meri Hietala                           | Kriteerien soveltaminen Suomes                          | Luonnos                              | Luonnos                               |                                         |
| н                | Vesihuolto                                                                                 |                                                         |                                                   | 30.08.2023 19:21                     | Meri Hietala                           | Kriteerien soveltaminen Suomes                          | Luonnos                              | Luonnos                               |                                         |
| <u>n</u>         | Vähähilisen liikenteen<br>mahdollistava<br>infrastruktuuri                                 |                                                         |                                                   | 30.08.2023 19:21                     | Meri Hietala                           | Kriteerien soveltaminen Suomes                          | Luonnos                              | Luonnos                               |                                         |
| в                | Talonrakennusharike,<br>kriteerit mulle kuin<br>asuinrakennuksille                         |                                                         |                                                   | 30.08.2023 19:21                     | Meri Hietala                           | Kriteerien soveltaminen Suomes                          | Luonnos                              | Luonnos                               |                                         |

Näkymän jokainen rivi edustaa yhtä "Ei merkittävää haittaa"-kriteeriä tai kriteerikokonaisuutta. "Lisäys"-sarakkeessa näkyy kommenttikierroksen julkaisija nimi.

| < → œ o e                                                 | kommentit.suomi.fl/round;round=62                                                                                                    |                                                                                                    |                                                                                                    |                                                                                                    |                                                                                                    |                                                                                                    |                                                                             | * 🗖                                                                      | 🙆 Incognito 🗄 |
|-----------------------------------------------------------|----------------------------------------------------------------------------------------------------|----------------------------------------------------------------------------------------------------|----------------------------------------------------------------------------------------------------|----------------------------------------------------------------------------------------------------|----------------------------------------------------------------------------------------------------|----------------------------------------------------------------------------------------------------|-----------------------------------------------------------------------------|--------------------------------------------------------------------------|---------------|
| Kommentit                                                 |                                                                                                    |                                                                                                    |                                                                                                    |                                                                                                    |                                                                                                    |                                                                                                    |                                                                             | Meri Espoo<br>KIRJAUDU ULOS                                              |               |
| ETUSAU > KOMMENTONTH                                      | 2ERADS                                                                                                    |                                                                                                    |                                                                                                    |                                                                                                    |                                                                                                    |                                                                                                    |                                                                             |                                                                          |               |
| Ei merk                                                   | ittävää haittaa vesien ja                                                                                                    | a merten suojelemis                                                                                                    | elle   Rakentamine                                                                                                    | en ja rakennet                                                                                      | tu ympäristö   v.p. 31.10                                                                                                    | 2023                                                                                                    |                                                                             | Vie Exceliin Valitse t                                                   | oiminto 🗸     |
| Käynnissä Ty                                              | ökalu: Suomi.fl-koodistot Tietosisäihö: Vesien ja merten suoj                                                                                                    | jelu - ei merkittävää haittaa                                                                                                    |                                                                                                    |                                                                                                    |                                                                                                    |                                                                                                    |                                                                             |                                                                          |               |
| Tämä kommenttil<br>1) on määritelty E<br>Rakennusteollisu | cierros on yksi kuudesta rinnakkain järjestettävästä ko<br>U-taksonomian ilmastotavoitteita koskevassa delegoi<br>uden koulutuskeskus RATEKO ei ole vastuussa sovelta | ommentlikierroksesta, joista jokainen vastaa yht<br>iidussa asetuksessa ja 2) ne koskevat rakentamis<br>amisohjeiden käytöstä. EU-lainsäädännön sitova | a EU-taksonomian ympäristötavoitetta. Ku<br>ta ja rakennettua ympäristöä, Vastuuvapai<br>tulkinta kuuluu yksinomaan Euroopan uni | usi rinnakkaista kommenttikierr<br>uslauseke Kommentoitavana ole<br>ionin tuomioistuimen toimivalta | osta ovat käynnissä 31.10.2023 saakka. Tämä kommentti<br>vat soveltamisperiaatteet ovat ehdotuksia ja vastaavat<br>an. Tarkista EU-taksonomiaa koskevien tietojen oikeellis | kierros kattaa vesien ja merten suojeler<br>iiden laadintahetkellä vallitsevaa tilann<br>uus EU:n sivuilta. | nista koskevien DNSH-kriteerien sow<br>etta. Ehdotusten sisäitöä voidaan mu | itamisperiaatteet siltä osin, kuin DNS<br>okata ilman ennakkoilmoitusta. | H-kriteerit   |
| TIEDOT                                                    | OMAT KOMMENTIT                                                                                                    |                                                                                                    |                                                                                                    |                                                                                                    |                                                                                                    |                                                                                                    |                                                                             |                                                                          | _             |
|                                                           |                                                                                                    |                                                                                                    |                                                                                                    |                                                                                                    |                                                                                                    |                                                                                                    |                                                                             | Peruuta Lähetä k                                                         | ommentit      |
| Tietosisältö 🔻                                            | Ehdottajan kommentti                                                                                                    | Kommentoi                                                                                                    | Links y                                                                                                    | Lisääjä                                                                                             | Kuwaus                                                                                                    | Nykyinen tila                                                                                               | Ehdotettu tila                                                              | Ehdota tilaa                                                             | - 1           |
| R Toimin<br>soveller<br>umpthic<br>kookey                 | nt, johin ei<br>a titä<br>atotaorietta<br>aa DNHH-tarkaatalaat                                                                                                    |                                                                                                    | 30.08.2023 19:21<br>A                                                                                                    | Meri Hietala                                                                                        | Ympäristötavoitetta koskevaa ei                                                                                                    | Luonnos                                                                                                    | Luonnos                                                                     | Luonnos *                                                                |               |
| FI Rakann<br>twottei                                      | usmateriaalien ja<br>Ien tuot <mark>anto</mark>                                                                                                    |                                                                                                    | 30.08.2023 19:21                                                                                                    | Meri Hietala                                                                                        | Kriteerien soveitaminen Suomes                                                                                                    | Luonnos                                                                                                    | Luonnos                                                                     | Luonnos *                                                                | - 1           |
| FI Sähkön<br>tuotant<br>skelu                             | ja energian<br>o-, varastointi ja                                                                                                    |                                                                                                    | 30.08.2023 19:21                                                                                                    | Meri Hietala                                                                                        | Kriteerien soveltaminen Suomes                                                                                                    | Luonnos                                                                                                    | Luonnos                                                                     | Luonnos 🕶                                                                | - 1           |
| R Vesihuo                                                 | kto -                                                                                                    |                                                                                                    | 30.08.2023 19:21                                                                                                    | Meri Hietala                                                                                        | Kriteerien soveltaminen Suomes                                                                                                    | Luonnos                                                                                                    | Luonnos                                                                     |                                                                          |               |

- Voit kirjoittaa kommentit jokaisen tietosisällön kohdalle tekstimuodossa ja/tai ottaa kantaa valitsemalla "Ehdota tilaa"-alasvetovalikosta sopivan vaihtoehdon:
  - "Luonnos" = oletusvaihtoehto, joka toteaa, että kommenttikierros on parhaillaan käynnissä
  - "Voimassa oleva" = Kommentoitava tietosisältö vastaa nykykäytäntöä
  - "Virheellinen" = Kommentoitava tietosisältö sisältää asiavirheitä, jotka on selostettu tarkemmin "Kommentoi"-sarakkeessa
- ➢ Valitse lopuksi "Lähetä kommentit".

Kommentit ja kommentoijan nimi ovat julkista tietoa.

| Kommentit X Koodistot X                                                                                                    | +                                                                                                    |                                                                                           |                                                                       |                                                                                                 |                                           |                                       | V -                                        |
|----------------------------------------------------------------------------------------------------|----------------------------------------------------------------------------------------------------|-------------------------------------------------------------------------------------------|-----------------------------------------------------------------------|-------------------------------------------------------------------------------------------------|-------------------------------------------|---------------------------------------|--------------------------------------------|
| → C △ ● kommentit suomi.fi/round;round=56                                                                                             |                                                                                                    |                                                                                           |                                                                       |                                                                                                 |                                           |                                       | 6 ☆ 第 送 🛛                                  |
| ommentit                                                                                                    |                                                                                                    |                                                                                           |                                                                       |                                                                                                 |                                           |                                       | Meri Hietala<br>KIRJAUDU ULOS              |
| NU > KOMMENTONTIKERROS                                                                                                    |                                                                                                    |                                                                                           |                                                                       |                                                                                                 |                                           |                                       |                                            |
| Ei merkittävää haittaa kiertoi                                                                                                    | taloudelle   Rakentan                                                                                 | ninen ja rakennettu                                                                       | u ympäristö   (                                                       | 8/2023 pilotti                                                                                  |                                           |                                       | Vie Exceliin Valitse toiminto              |
| Käynnissä Työkalu: Suomi fi-koodistot Tietosisäitö: Kiertotalous - ei                                                                 | merkittävää haittaa                                                                                   |                                                                                           |                                                                       |                                                                                                 |                                           |                                       |                                            |
| ämä kommenttikierros on yksi kuudesta rinnakkain järjestettäväst<br>iertotaloutta koskevien DNSH-kriteerien soveltamisperiaatteet nii | ä kommenttikierroksesta, joista jokainen vastaa j<br>Itä osin, kuin 1) ne on määritelty EU-taksonomia | yhtä EU-taksonomian ympäristötavoitetta. K<br>n ilmastotavoitteita koskevassa delegoiduss | uusi rinnakkaista kommenttikien<br>a asetuksessa ja 2) ne koskevat ra | osta ovat käynnissä elokuun 2023 loppuun saakka ja ni<br>ikentamista ja rakennettua ympäristöä. | e toimivat varsinaisten syksyllä 2023 alo | itettavien kommenttikierrosten kenraa | alinharjoituksena. Kommenttikierros kattaa |
|                                                                                                    |                                                                                                    |                                                                                           |                                                                       |                                                                                                 |                                           |                                       |                                            |
| TIEDOT TIETOSISÄLLÖT OMAT                                                                                                    | KOMMENTIT                                                                                             |                                                                                           |                                                                       |                                                                                                 |                                           |                                       |                                            |
|                                                                                                    |                                                                                                    |                                                                                           |                                                                       |                                                                                                 |                                           |                                       | Peruuta Lähetä komment                     |
| Tietosisältö 🔻 Ehdottajan kommentti                                                                                                   | Kommentoi                                                                                             | Lisätty 🔻                                                                                 | Lisääjä                                                               | Kuvaus                                                                                          | Nykyinen tila                             | Ehdotettu tila                        | Ehdota tilaa                               |
| FI Taiminnat, joihin ei                                                                                                    |                                                                                                    | 04.08.2023 17:20                                                                          | Meri Hietala                                                          | Ympäristötavoitetta koskevaa ei                                                                 | Luonnos                                   | Luonnes                               | Luonnos •                                  |
| sovelleta tätä<br>ympäristötavoitetta                                                                                                 |                                                                                                    | 4                                                                                         |                                                                       |                                                                                                 |                                           |                                       |                                            |
| koskevaa DNSH-tarkastelua                                                                                                    |                                                                                                    |                                                                                           |                                                                       |                                                                                                 |                                           |                                       | Keskeneräinen                              |
| FI Rakennusten                                                                                                    |                                                                                                    | 04.08.2023 17:20                                                                          | Meri Hietala                                                          | Kriteerin soveltaminen Suomess                                                                  | Luonnos                                   | Luonnos                               | Luonnos                                    |
| energiatehokkuuslaitteiden<br>valmistus                                                                                               |                                                                                                    |                                                                                           |                                                                       |                                                                                                 |                                           |                                       | Ehdotus                                    |
|                                                                                                    |                                                                                                    |                                                                                           |                                                                       |                                                                                                 |                                           |                                       | ormacia cieva                              |
| Acrinko-, tuuli-tai     voltamari, tui                                                                                                |                                                                                                    | 04.08.2023 17:20                                                                          | Meri Hietala                                                          | Kriteerin soveltaminen Suomess                                                                  | Luonnos                                   | Luonnos                               | Korvattu                                   |
| hukkalämpöenergian                                                                                                    |                                                                                                    | A                                                                                         |                                                                       |                                                                                                 |                                           |                                       | Polovmu kavanda                            |
| nguuymammen                                                                                                    |                                                                                                    |                                                                                           |                                                                       |                                                                                                 |                                           |                                       |                                            |
| El Sähkön, energian tai vedyn -                                                                                                    |                                                                                                    | 04.08.2023 17:20                                                                          | Meri Hietala                                                          | Kriteerin soveltaminen Suomess                                                                  | Luonnos                                   | Luonnos                               | LUNITED .                                  |
| varastointi, sekä<br>kaukolämmön ja -                                                                                                 |                                                                                                    |                                                                                           |                                                                       |                                                                                                 |                                           |                                       |                                            |
| jäähdytyksen jakelu                                                                                                    |                                                                                                    |                                                                                           |                                                                       |                                                                                                 |                                           |                                       |                                            |

## Kommentoitavan tietosisällön katselu

Tietosisällön katseluvaihtoehdot on selostettu alapuolella olevassa tekstissä ja esitetty seuraavalla sivulla näyttökaappauksina. Alapuolella olevassa tekstissä numerot (1) - (6) viittaavat seuraavan sivun näyttökaappauksissa käytettyihin numeroihin.

Koko tietosisällön katselu:

Valitse Kommenttikierroksen ikkunassa "Tietosisältö"-linkki (1), jos haluat nähdä kommenttikierroksen kohteena olevan tietosisällön.

Kommenttikierroksen kohteena oleva tietosisältö eli yksittäistä EU-taksonomian ympäristötavoitetta (esim kiertotaloutta) koskevat "Ei merkittävää haittaa"-kriteerit tulevat kokonaisuudessaan näkyviin uuteen <u>https://koodistot.suomi.fi</u> -ikkunaan (2).

Yksittäistä kriteeriä tai kriteerikokonaisuutta koskevan tietosisälön katselu:

Valitse <u>https://kommentit.suomi.fi/</u> (3)- tai <u>https://koodistot.suomi.fi</u> (4)-ikkunasta tietorivi, josta haluat lisätietoa.

Molempia katseluvaihtoehtoja on havainnollistettu seuraavalla sivulla. Niiden kautta avautuu ikkuna (5), jossa yksittäisen kriteerin tai kriteerikokonaisuuden tiedot ovat esillä.

Valitse navigointiriviltä sopiva paluulinkki (6), kun haluat palata koko tietosisältöä tarkastelemaan.

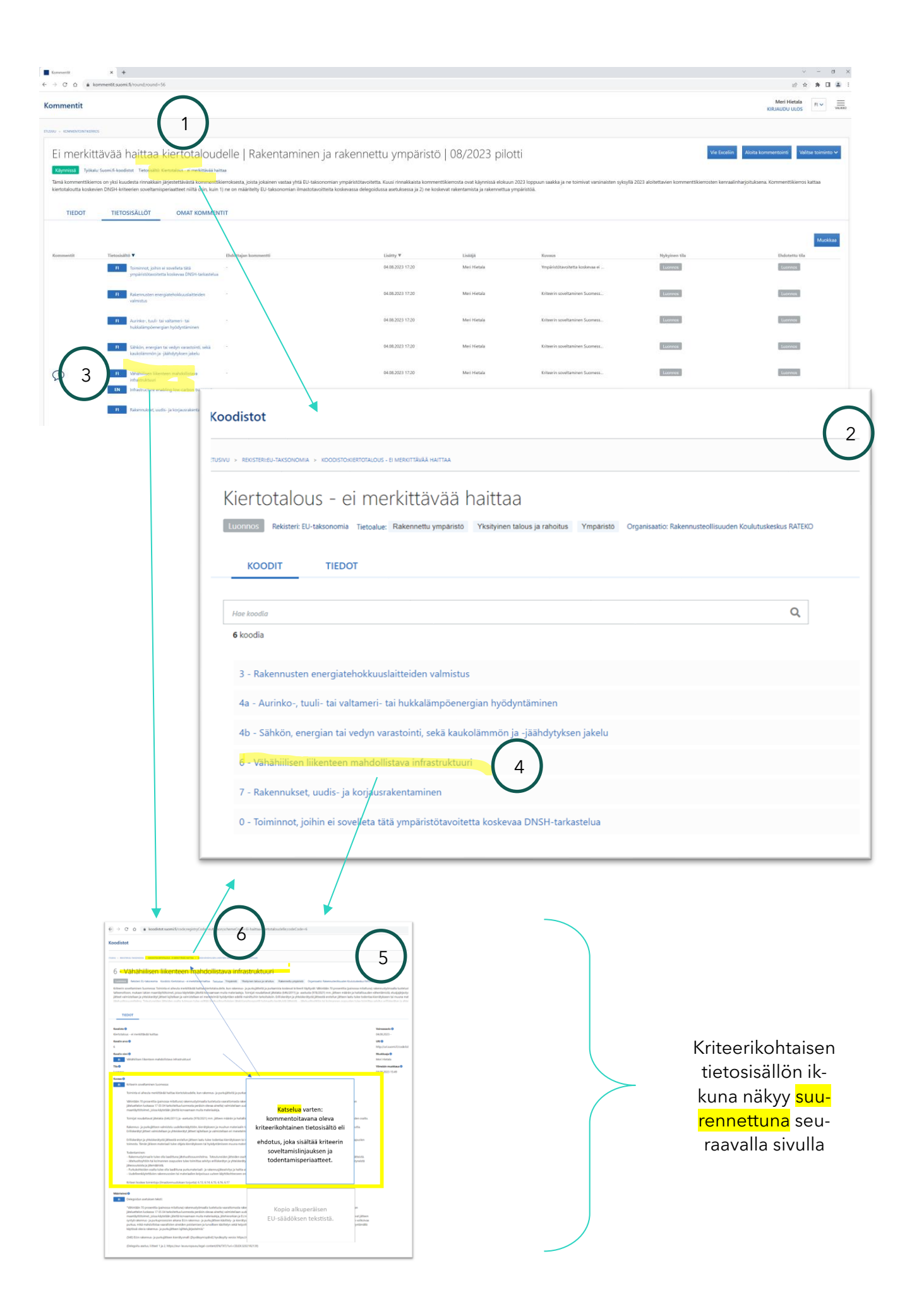

Suurennos edellisen sivun Kriteerikohtainen tietosisältö -ikkunasta: Kommentoitavana oleva yksittäinen kriteerikohtainen tietosisältö avautuu katselua varten omaan ikkunaansa.

| distot                                                                                                    |                                                                                                    |                                                                                                    |
|----------------------------------------------------------------------------------------------------|----------------------------------------------------------------------------------------------------|----------------------------------------------------------------------------------------------------|
| > RENSTERIEN-TAKSONOMA - KOODISTONERTOTAJOUS - E MERCITIANĂ HATTAA - KOODIVÁNÁHILISEN LIKENTEEN MAHOULISTAVA INFRASTRUKTUUR                                                                                                    |                                                                                                    |                                                                                                    |
| - Vähähiilisen liikenteen mahdollistava infrastruktu                                                                                                    | uri                                                                                                    |                                                                                                    |
| uonnos Rekisteri: EU-taksonomia Koodisto: Kiertotalous - ei merkittävää haittaa Tietoalue: Ympäristö Yksityinen talous ja ra                                                                                                    | ahoitus Rakennettu ymparistö Organisaatio: Rakennusteollisuuden Koulutuskeskus RATE                                                                                                    | ко                                                                                                    |
| iteerin soveltaminen Suomessa: Toiminta ei aiheuta merkittävää haittaa kiertotaloudelle, kun rakennus- ja purkujätteitä ja<br>teenottoon, mukaan lukien maantäyttötoimet, joissa käytetään jätettä korvaamaan muita materiaaleja. Toimijat noudatta<br>teet valmistellaan ja yhteiskerätyt jätteet lajitellaan ja valmistellaan eri menetelmiä hyödyntäen edellä mainittuihin tarkoi<br>rehuoltosuunnitelma. Toteutuneiden lätteiden osalta työmaan tulee esittää ikehuoltovrityksien lätekirianpitoraporiti työr | u purkamista koskevat kriteerit täyttyvät: Vähintään 70 prosenttia (painossa mitattun<br>vat jätelakia (646/2011) ja -asetusta (978/2021) mm. jätteen määrän ja haitallisuude<br>tuksiin. Erilliskerätyn ja yhteiskerätystä jätteestä erotellun jätteen laatu tulee todenta<br>naalta kerätvistä jätteistä. – Jätehuoltovhtiön tai kolmannen osanuolen tulee toimitt | a) rakennustyömaalla tu<br>n vähentämistä, etusijaj<br>aa kierrätykseen tai muu<br>aa selvitys erilliskerätyn |
| TIEDOT                                                                                                    |                                                                                                    |                                                                                                    |
|                                                                                                    |                                                                                                    | Voimaccaolo                                                                                                   |
| ertotalous - ei merkittävää haittaa                                                                                                    |                                                                                                    | 04.08.2023 -                                                                                                  |
| odin arvo 🛈                                                                                                    |                                                                                                    | URI ()                                                                                                    |
| aodin nimi 0                                                                                                    |                                                                                                    | http://uri.suomi.ti/c                                                                                         |
| FI Vähähiilisen liikenteen mahdollistava infrastruktuuri                                                                                                    |                                                                                                    | Meri Hietala                                                                                                  |
| a0                                                                                                    |                                                                                                    | Viimeisin muokkaus                                                                                            |
| pnnos<br>vaux 0                                                                                                    |                                                                                                    | 04.08.2023 15:49                                                                                              |
| FI Kriteerin soveltaminen Suomessa:                                                                                                    |                                                                                                    | 1                                                                                                    |
| Toiminta ei aiheuta merkittävää haittaa kiertotaloudelle, kun rakennus- ja purkujätteitä ja purkamista koskevat                                                                                                    |                                                                                                    |                                                                                                    |
| Vähintään 70 prosenttia (painossa mitattuna) rakennustyömaalla tuotetusta vaarattomasta rakennus- ja purku<br>jäteluettelon luokassa 17 05 04 tarkoitettua luonnosta peräisin olevaa ainetta) valmistellaan uudelleenkäyttöör<br>maantäyttötoinnet joissa käytetään jätettä konvaamaan muita materiajaleja                                                                                                    | Kata da a santa a santa sa fila.                                                                                                    |                                                                                                    |
| Toimijat noudattavat iätelakia (646/2011) ia -asetusta (978/2021) mm. iätteen määrän ia haitallisuuden vähent.                                                                                                    |                                                                                                    |                                                                                                    |
| Rakennus- ja nurkujätteen valmistelu uudelleenkäyttöön, kierrätykseen ja muuhun materiaalin talteenottoon t                                                                                                    | nassa nakyy kommentoitavana                                                                                                    |                                                                                                    |
| Erilliskerätyt jätteet valmistellaan ja yhteiskerätyt jätteet lajitellaan ja valmistellaan eri menetelmiä hyödyntäen                                                                                                    | oleva kriteerikohtainen tietosi-                                                                                                    |                                                                                                    |
| Erilliskerätyn ja yhteiskerätystä jätteestä erotellun jätteen laatu tulee todentaa kierrätykseen tai muuna materia<br>toimesta. Tämän jälkeen materiaali tulee ohjata kierrätykseen tai hyödyntämiseen muuna materiaalina.                                                                                                    | sältö eli                                                                                                    |                                                                                                    |
| Todentaminen:                                                                                                    | ehdotus, joka sisältää kriteerin                                                                                                    |                                                                                                    |
| <ul> <li>- Kakemitskylomaale ülee ona laaditturia jätemotosuummeima. Toteuumeiden jätemoen osala työmaali üle<br/>- Jätehuoltoyhtiön tai kolmannen osapuolen tulee toimittaa selvitys erilliskerätyn ja yhteiskerätystä jätteestä e<br/>Iätenomuleide ja ilemeillistelä.</li> </ul>                                                                                                    | soveltamislinjauksen ja toden-                                                                                                    |                                                                                                    |
| parcosuucista ja paremaarista.<br>- Purukohteiden oostla tulee olla laadittuna purkumateriaali- ja rakennusjäteselvitys ja haitta-ainetutkimus, p<br>- Uudelleenkäytettävien rakennusosien tai materiaalien kelpoisuus uuteen käyttökohteeseen on osoitettava.                                                                                                    | tamisperiaatteet.                                                                                                    |                                                                                                    |
| Kriteeri koskee toimintoja (ilmastonmuutoksen torjunta): 6.13, 6.14, 6.15, 6.16, 6.17                                                                                                    |                                                                                                    |                                                                                                    |
| säritelmä O                                                                                                    |                                                                                                    |                                                                                                    |
| FI Delegoidun asetuksen teksti:                                                                                                    |                                                                                                    |                                                                                                    |
| "Vähintään 70 prosentlia (painossa mitattuna) rakennustyömaalla tuotetusta vaarattomasta rakennus- ja purku<br>jäteluettelon luokassa 17 05 04 tarkoitettua luonnosta peräisin olevaa ainetta) valmistellaan uudelleenkäyttöön<br>maantäyttötöinnet, joissa käytetään jätettä korvaamaan muita materiaaleja, jätehierarkian ja EU:n akennus- ja p<br>syntyä rakennus- ja puukuprosession aikana EU:n rakennus- ja purkujäiteen käsittel- ja kierrätysmallia noudatt                                               | Kopio alkuperäisen<br>EU-säädöksen tekstistä.                                                                                                    |                                                                                                    |
| purkua, mikä mahdollistaa vaarallisten aineiden poistamisen ja turvallisen käsittelyn sekä helpottaa uudelleenk<br>käytössä olevia rakennus- ja purkujätteen lajittelujärjestelmiä."                                                                                                    |                                                                                                    |                                                                                                    |
| purkua, mikä mahdollistaa vaarallisten aineiden poistamisen ja turvallisen käsittelyn sekä helpottaa uudelleenk<br>käytössä olevia rakennus- ja purkujätteen lajittelujärjestelmiä."<br>(540) EU:n rakennus- ja purkujätteen kierrätysmalli ([hyväksymispäivä] hyväksytty versio: https://ec.europa.eu/g                                                                                                    |                                                                                                    |                                                                                                    |

## Tietojen lataaminen ja tulostaminen

<u>https://koodistot.suomi.fi</u> - työkalun ikkunan kautta voit ladata itsellesi kommenttikierroksen kohteena olevan tietosisällön Excel-muodossa. Kannattaa kuitenkin huomioida, että EU-taksonomian sovellusehdotukset ovat vasta "Luonnos"-tilassa ja ajantasaisin tieto löytyy RATEKOn työkalun <u>www.rateko.fi/EU-taksonomia</u> kautta tai suoraan <u>https://koodistot.suomi.fi</u> -kautta.

| → C 🏠 🍙 koodistot.suomi.fi/codescheme;registryCode=eutakson;schemeCode=Ei-haittaa-kiertotaloudelle                                                       | Q ∉ ☆                  | • 坐 🖬 😩            |
|----------------------------------------------------------------------------------------------------|------------------------|--------------------|
| oodistot                                                                                                    | Meri Hi<br>KIRJAUDU    | etala<br>ULOS      |
| SIVU > REKISTERIEU-TAKSONOMIA > KOODISTOXIERTOTALOUS - EI MERKITTÄVÄÄ HAITTAA                                                                            |                        |                    |
| Kiertotalous - ei merkittävää haittaa                                                                                                    | fi 🗸 Lataa 🗸           | Valitse toiminto 🗸 |
| Luonnos Rekisteri: EU-taksonomia Tietoalue: Rakennettu ympäristö Yksityinen talous ja rahoitus Ympäristö Organisaatio: Rakennusteollisuuden Koulutuskesk | Lataa koodisto Excel   |                    |
|                                                                                                    | Lataa koodisto CSV     |                    |
| KOODIT TIEDOT                                                                                                    | Lataa koodit CSV       |                    |
|                                                                                                    | Lataa koodit Excel     |                    |
|                                                                                                    | Lataa koodisto JSON    |                    |
| U KUUUA                                                                                                    | Näytä koodisto JSON    |                    |
| 3 - Rakennusten energiatehokkuuslaitteiden valmistus                                                                                                    | Näytä JSON enumeraatio | Luonnos            |
| 4a - Aurinko-, tuuli- tai valtameri- tai hukkalämpöenergian hyödyntäminen                                                                                | Lataa JSON enumeraatio | Luonnos            |
| 4b - Sähkön, energian tai vedyn varastointi, sekä kaukolämmön ja -jäähdytyksen jakelu                                                                    |                        | Luonnos            |
| 6 - Vähähiilisen liikenteen mahdollistava infrastruktuuri                                                                                                |                        | Luonnos            |
| 7 - Rakennukset, uudis- ja korjausrakentaminen                                                                                                    |                        | Luonnos            |
| 0 - Toiminnot, joihin ei sovelleta tätä ympäristötavoitetta koskevaa DNSH-tarkastelua                                                                    |                        | Luonnos            |
|                                                                                                    |                        |                    |

## Kommenttien käsittely

Kommentit ovat julkisia ja näkyvät DVV:n alustalla kommentoijan nimellä.

RATEKO hyödyntää kommentteja taksonomian soveltamisperiaatteiden kehittämisessä.

## Lisätiedot

Lisätietoja antaa Meri Hietala: meri.hietala@rateko.fi